## SOP PayChex How to submit/approve your time card before or at end of pay period (under new user interface since Oct. 2020)

## 12/10/2020

**Important:** This step means you have reviewed/verified that all entries on your Time Card for this pay period are correct!!

From Employee Dashboard screen

Under Menu, Select Time & Attendance

|                                        |   | P/      | <b>PAYCHEX</b> FLEX <sup>®</sup> |  |
|----------------------------------------|---|---------|----------------------------------|--|
|                                        |   | MAIN    |                                  |  |
|                                        |   | ٢       | Dashboard                        |  |
|                                        |   | <u></u> | My Profile                       |  |
|                                        |   | \$      | My Pay                           |  |
|                                        |   | E       | My Documents                     |  |
|                                        |   |         | Company Locations                |  |
| LOGOS EVANGELICAL SEMINARY<br>16069850 | 0 | 2       | People                           |  |
|                                        |   | HR      | Human Resources                  |  |
|                                        |   |         | Performance                      |  |
| Dashboard                              |   | S       | Time & Attendance                |  |

## **Scroll down** you will see the time card in new format:

| ,                            | More Options >     |                     | View Full Calendar     |                                       |
|------------------------------|--------------------|---------------------|------------------------|---------------------------------------|
| <b>&lt; &gt;</b> Nov 26 - De | ec 10 Current Week | C Period            | work<br>52.22h         | NON-WORK TOTAL HOURS<br>17.00h 69.22h |
| Time Card                    |                    |                     | Ар                     | prove All Edit                        |
| Date                         | Туре               | Time In / Time Out  | Org                    | Total Hours                           |
| Thu, Nov 26 Work             | Work               | 8:31 AM - 12:00 PM  | F&A-Administration-501 | 3.48h                                 |
| UNAPPROVED                   | Meal               | 12:00 PM - 12:30 PM | F&A-Administration-501 | <sup>0.50h</sup> >                    |

Then you may approve your time card's entries **Day by Day** (for the date with

UNAPPROVED ) or by Entire Time Card (check "Approve All").

To approve **one day's** work entries, click on the UNAPPROVED text

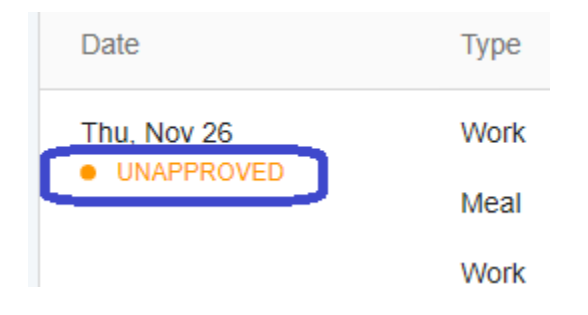

Then click on Approve Day button as shown below.

| Thu, Nov 26 |                  | ×                    |
|-------------|------------------|----------------------|
|             | REGULAR<br>5.35h | TOTAL HOURS<br>5.35h |
| Time Card   | Approve Day      |                      |

To approve all work entries on your Time Card in one shot, Click **Approve All** button to the right side (see below)

| <b>∢                                    </b> | ec 10 Current | Week Period         | woi<br>61.87           | rk non-work<br>7h 17.00h |
|----------------------------------------------|---------------|---------------------|------------------------|--------------------------|
| Time Card                                    |               |                     | ⇒(                     | Approve All              |
| Date                                         | Туре          | Time In / Time Out  | Org                    | Total                    |
| Thu, Nov 26<br>APPROVED                      | Work          | 8:31 AM - 12:00 PM  | F&A-Administration-501 |                          |
|                                              | Meal          | 12:00 PM - 12:30 PM | F&A-Administration-501 |                          |

## [End of SOP]